| Downloading a 'content list' eg Research Outputs, Awards etc                                                                                                    |                                                                                                    |
|----------------------------------------------------------------------------------------------------|----------------------------------------------------------------------------------------------------|
| Step 1 – Content List<br>From your PURE Profile Overview Screen click on the area<br>you wish to download content from eg Research Outputs<br>Your content will appear as a content list in the centre panel                                                                                                    | Monorhanger Call         BA000000000         V Free 100         B Descention           Jate         0.0000         0.0000         10000         10000         10000           260         1279         6.3          1         1         1 |
| <ul> <li>Step 2 – Sorting the content</li> <li>You can Sort the content list by various context-dependent criteria</li> <li>Click the downward arrow on the Sort by list, this is found directly beneath the search function at the top of the content list. This opens a drop-down menu with possible sorting criterion</li> <li>Click one of the criteria and the search results are refreshed in the new order</li> </ul> | Sort by: 4 Award date                                                                                                    |
| <b>Note:</b> Choose a sorting order with the upward arrow to sort in ascending order and with the downward arrow to sort in descending order. To switch directions, select the same criterion again                                                                                                    |                                                                                                    |
| <b>Step 3 - Downloading Content</b><br>To download the content list click on your preferred report<br>format from the <b>Download list</b> at the bottom of the screen.                                                                                                    | Download list: PDF   HTML   Word                                                                                                    |

| Downloading all content using the CV function                                                                                                    |                                                                                                    |  |
|----------------------------------------------------------------------------------------------------|----------------------------------------------------------------------------------------------------|--|
| Step 1 – Starting your CV<br>From your PURE Profile Overview screen click<br>'Add curriculum vitae'                                                                                                    | Add curriculum vitae                                                                                                    |  |
| <ul> <li>Step 2 – Choosing your CV</li> <li>Public CV – when this option is chosen a link to you CV will be created under your photo in your PURE Portal profile. You can also download it as a Word or PDF document</li> <li>Private CV – when this option is chosen only the download option is available</li> <li>Step 3 – Adding content to your CV</li> <li>Tick all the boxes where you have content in PURE.</li> <li>If there is information you do not wish to be listed on your CV leave that option blank.</li> <li>Click 'Create'</li> </ul> | CurriculumVitae         Public CV         The public CV is grown on the public portal. Once         Public CV         Description on the public Portal. Once         Private CV can be used to export your CV         Private Information         Public of your conflorment from Pure         Public of your conflorment from Pure         Public of your conflorment from Pure         Public I of your conflorment from Pure         Public I of your conflorment from Pure |  |
| Step 4 – Downloading and publishing your<br>CV<br>Choose one of the download formats at the bottom of<br>the screen and tick 'Publish' if you have chosen the<br>Public CV<br>Click 'Save'.                                                                                                    | Sweet 💽 Pattich 😁 Download as FDF 📄 Download as Word document                                                                                                    |  |